# 東京外国語大学 学内募集用(1回目募集)

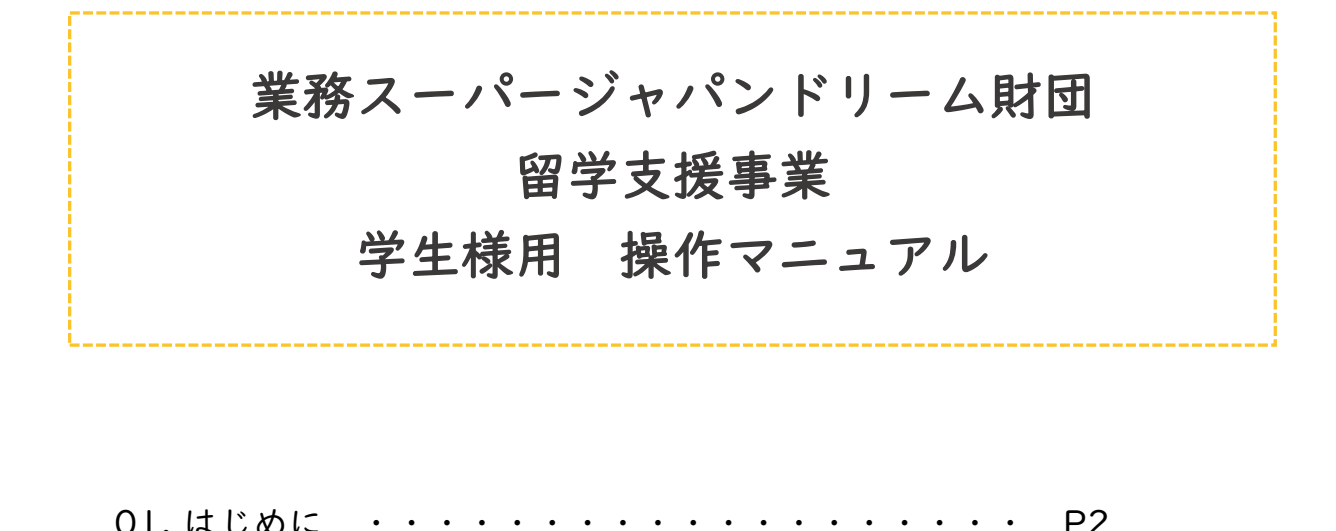

| 01 | .はし   | じめに          | •        | •••      | •       | • | • | • | • | • | • | • | • | • | • | • | • | • | • | • | P2  |
|----|-------|--------------|----------|----------|---------|---|---|---|---|---|---|---|---|---|---|---|---|---|---|---|-----|
| 02 | . ロク  | バイン          | •        | •••      | •       | • | • | • | • | • | • | • | • | • | • | • | • | • | • | • | P4  |
| 03 | . ホー  | -ム画面         | 12-      | つい       | て       |   | • | • | • | • | • | • | • | • | • | • | • | • | • | • | P5  |
| 04 | . 申請  | 青書類の         | 作        | 戓・       | 提       | 出 | 書 | 頖 | の | ア | ッ | プ |   | _ | ド | • | • | • | • | • | P6  |
|    | (1)   | 申請書          | の)       | 入力       | •       | • | • | • | • | • | • | • | • | • | • | • | • | • | • | • | Ρ7  |
|    | (2)   | 誓約書          | の)       | 入力       | •       | • | • | • | • | • | • | • | • | • | • | • | • | • | • | • | PII |
| 05 | 5. 支援 | 爰決定手<br>タレた場 | ·続<br>合の | き<br>)王& | •<br>まき | • | • | • | • | • | • | • | • | • | • | • | • | • | • | • | PI2 |
|    | (1)   | 期間確          | 認調       | 書の       | 内       | 容 | を | 入 | カ | す | る |   | • | • | • | • | • | • | • | • | PI3 |
|    | (2)   | 振込口          | 座(       | の入       | カ       |   | • | • | • | • | • | • | • | • | • | • | • | • | • | • | P14 |
| 99 | . その  | つ他・          | •        | •••      | •       | • | • | • | • | • | • | • | • | • | • | • | • | • | • | • | PI5 |
|    |       |              |          |          |         |   |   |   |   |   |   |   |   |   |   |   |   |   |   |   |     |

(1) ポップアップエラーが出た場合

# はじめに

## <u>利用環境について</u>

- ① 本システムをご利用になるには、インターネット環境が必要になります。 また、インターネットブラウザは、「Google Chrome」のみ動作確認しております。 それ以外のブラウザ(Microsoft Edge、Safari 等)を使用すると、予期せぬ動作をする場合があります。
- ② 本システムをご利用になるには、メールアドレスが必要になります。
   システムから自動送信される通知メールが受信できるよう準備をお願いします。
   ※通知メールは「info-noreply@kobebusson.or.jp」から送信されます。

# <u>Google Chrome の設定について</u>

- システムのご利用にあたって、Google Chrome の設定が必要になります。 本システムでは、申請データに不備がないかシステム上でチェックを行い、不備がある場合はエラー内容を ポップアップ表示します。 そのため、Google Chromeのポップアップブロック機能を解除する必要があります。
- ■ポップアップブロックの解除方法
- ① Google chromeの右上の 🔢 マークをクリックします。

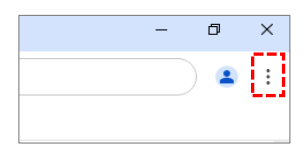

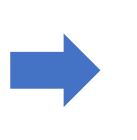

②「設定」をクリックします。

| 0 | ヘルプ > |  |
|---|-------|--|
| 窭 | 設定    |  |
| € | 終了    |  |

③「プライバシーとセキュリティ」を クリックします。 ④「サイトの設定」をクリックします。

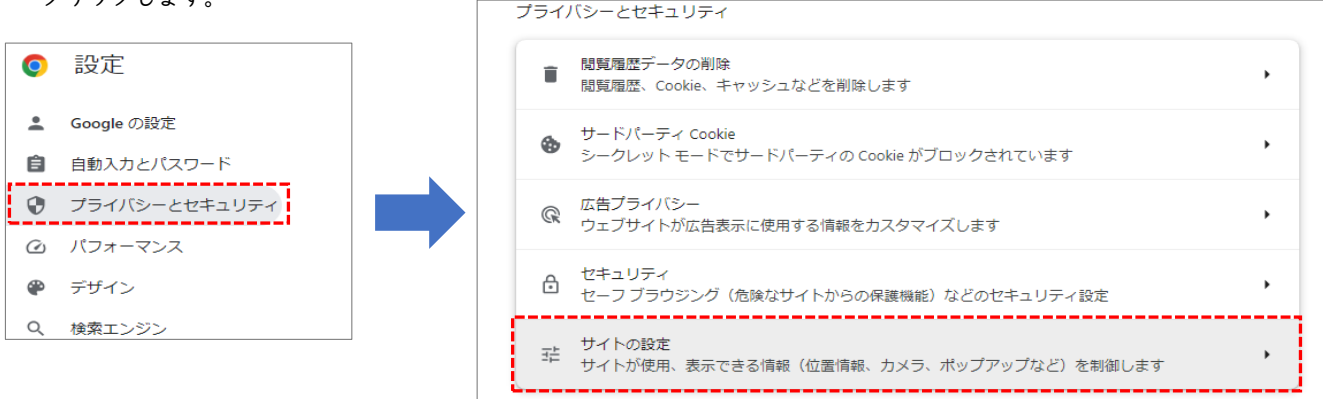

### ⑤「ポップアップとリダイレクト」をクリックします。

| コン | テンツ                                                      |   |
|----|----------------------------------------------------------|---|
| ٩  | サードパーティ Cookie<br>シークレット モードでサードパーティの Cookie がブロックされています | • |
| <> | JavaScript<br>サイトが JavaScript を使用できるようにする                | • |
|    | 画像<br>サイトが画像を表示できるようにする                                  | • |
| ß  | ポップアップとリダイレクト<br>サイトにポップアップの送信やリダイレクトの使用を許可しない           | , |

#### ⑥「追加」をクリックします。

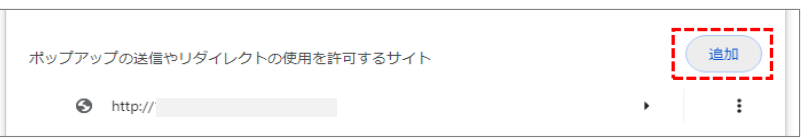

⑦「ウェブサイト」欄に本システムURLを入力して「追加」ボタンをクリックします。 [URL] https://entry.kobebussan.or.jp/

| サイトの追加                          |          |
|---------------------------------|----------|
| ウェブサイト                          |          |
| https://entry.kobebussan.or.jp/ |          |
|                                 |          |
|                                 | キャンセル 追加 |

⑧本システムURLが追加されていれば、設定完了です。

| ボッブアップの送信やリダイレクトの使用を許可するサイト      |   | 追加 |
|----------------------------------|---|----|
| Inttp://                         | * | :  |
| 😫 https://entry.kobebussan.or.jp | • | :  |

# ログインする

事前登録時に業務スーパージャパンドリーム財団から発行されるパスワードを入力し、ログインします。 初回ログイン時は新しいパスワードの作成を求める画面に遷移しますので、ご自身で新しいパスワードを作成してください。

### ログイン画面・パスワード変更画面

- ① メールアドレス/パスワード ※事前登録時に送付されるメール「【業務スーパージャパンドリーム財団】アカウント情報登録完了のお知らせ」を確認し、 入力してください。 ※【第一段階】大学指定フォームからの申請が完了した方に対し、 ログイン情報を送付します。ログイン情報は、システムから 自動配信されるため、info-noreply@kobebussan.or.jpからのメール ② ログインする
- !を受け取れるよう、ご自身のメールアドレスの設定をご確認ください。 ③ 任意の新しいパスワードを入力してください。
- 4 「パスワードの変更」を押下していただきますと、登録完了です。
- ※ パスワードを忘れた方はこちら 2回目ログイン以降、パスワードを忘れた場合はこちらから画面に沿って作業を進めてください。

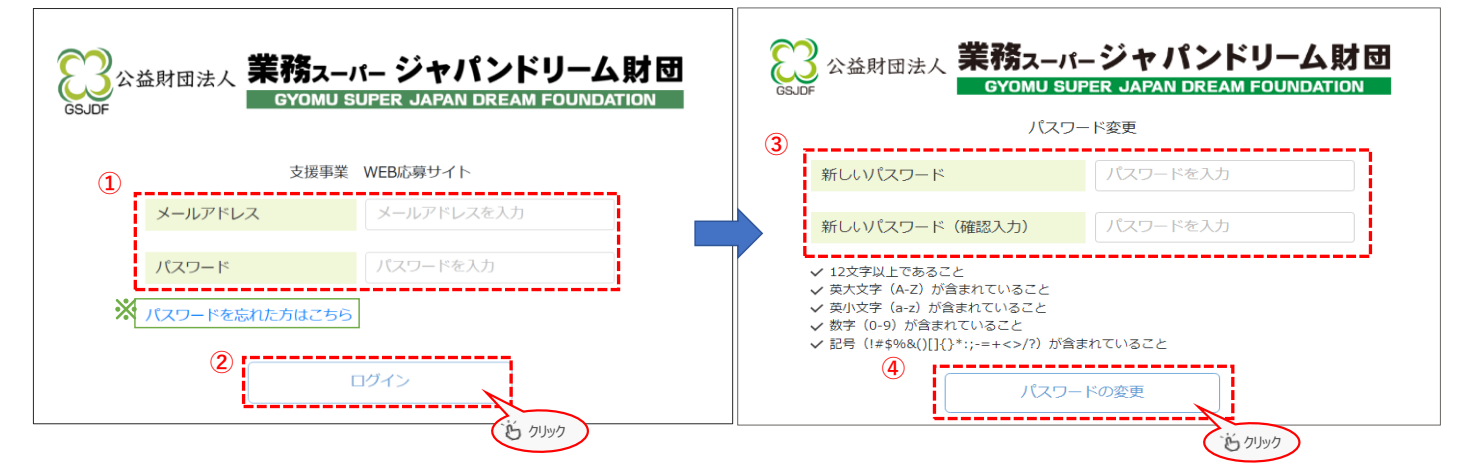

## 仮パスワード発行申請画面 <u>(パスワードを忘れてしまった際にご利用ください)</u>

ログイン画面の「パスワードを忘れた方はこちら」をクリックいただくと、以下の画面へ移ります。

- ① 事前登録時のメールアドレスと電話番号を入力してください。 電話番号は、登録いただいているものであれば、「代表電話番号」「携帯電話番号」「直通電話番号」の いずれでも構いません。
- 「申請する」を押下していただくと、事前登録時のメールアドレスに仮パスワードが発行されます。 2
- ③ メールアドレスと仮パスワードを入力し、ログインした後、パスワードの変更をお願いいたします。

|         | 仮パスワード発行申請    |
|---------|---------------|
| メールアドレス | メールアドレス       |
| 電話番号    | 000-0000-0000 |

# ホーム画面について

この画面から、申請書の作成等、応募に関わる手続きを行う画面へ進みます。 ログイン後、申請書を作成し、応募完了後は進捗によって各手続き画面へ進めるようになります。

## 学生ポータル画面

- お知らせ お知らせを表示します。
- ② 応募した申請一覧 応募した申請の進捗によって、各手続きへ進めるようになります。

| GSJDF | <sup>業務ス</sup><br>支援 | -パージャパンドリーム財団申請管理<br>第日込ページ 様 ログアウト                     | ~ |
|-------|----------------------|---------------------------------------------------------|---|
|       |                      | 支援事業 WEB申込 学生ポータル                                       |   |
|       | 1                    | お知らせ                                                    | - |
|       |                      | お知らせ日 お知らせタイトル                                          |   |
|       |                      | お知らせはありません。                                             |   |
|       |                      | お知らせ一覧                                                  |   |
|       | 2                    | 応募した申請の一覧                                               |   |
|       |                      | 応募名 留学2025年度1回目 選考状況/結果 申請未提出                           |   |
|       |                      | 申請手続き         >         支援決定手続き         >         報告手続き |   |
|       |                      |                                                         |   |

③ 「応募した申請の一覧」に「該当するデータはありません」と表示される場合は、 大学担当者様へお問い合わせください。

| GSJDF | 嬲ヌーパーシャパントリ<br>支援申込ペ | リーム財団申請管理<br>ページ   | お知らせ                |                   |                      |           |   | 様 ログアウト |
|-------|----------------------|--------------------|---------------------|-------------------|----------------------|-----------|---|---------|
|       |                      |                    | 支援事業                | WEB申込             | 学生ポータル               |           |   |         |
|       |                      |                    |                     | お知らせ              |                      |           |   |         |
|       |                      | お知らせ日<br>該当するデータはあ | お知らせタイトル<br>りません。   |                   |                      |           | - |         |
|       | 3                    | 該当するデータはあ          | りません。               | 応募した申請の           | 一覧                   |           |   |         |
|       |                      |                    |                     | ↓                 |                      |           | _ |         |
|       |                      | 「該当するテ             | データはありません。<br>大学担当者 | 」と表示され<br>すへお問い合れ | れる場合、申請書イ<br>っせください。 | 乍成はできません。 |   |         |
|       |                      |                    |                     |                   |                      |           |   |         |

**★★**要注意**★★** 

# 申請書類を作成、提出書類のアップロードを行う

応募に必要な申請書類の入力を行い、提出が必要な書類のアップロードを行う画面です。 各ボタンから必要書類の入力画面へ遷移します。また、提出書類のアップロードが可能です。

#### 申請書類作成画面

- 申請書入力(P7へ進んでください。)
   詳細ボタンから入力画面を開き、入力してください。
   申請書入力ページ内の注意事項を確認し、記入例を参考に各項目を入力します。
- 約書入力(PIIへ進んでください。)
   詳細ボタンから入力画面を開き、誓約内容を確認後チェックボックスをクリックし、登録します。
- 入力状況
   申請書・誓約書どちらも「充足」となるまで書類入力を進めてください。
   「不足」状況では、応募ができません。
- 4. 指導教員推薦書は大学担当者がアップロードを行います。
- アップロードボタンから該当する書類のアップロードを行います。
   各提出書類のご準備をお願いいたします。
- 6. 提出

<mark>申請書、誓約書、書類のアップロード</mark>(指導教員推薦書を除く)が全て完了したことを確認し、大学へ提出をしてください。 <del>なお、こちらのボタンは応募受付期間内であれば何度でも押下することができます。</del> \_\_\_\_\_\_

「大学へ提出」ボタン押下後は、大学担当者へ自動メールが送信されます。 ※「大学へ提出」ボタン押下後は大学担当者の指示なく内容の変更はしないでください
←

| (SSJDF) 業務スーパージャパンド!<br>支援申込ペ | J- <b>ム財団申請管理</b><br>ージ                   |       |             |        |         |            | 様 ログアウト |
|-------------------------------|-------------------------------------------|-------|-------------|--------|---------|------------|---------|
| 申請書作成                         |                                           |       |             |        |         |            |         |
| 募集名                           | 留学2024年度1回目                               |       |             |        |         |            |         |
| 募集期間                          | 第〇回 20xx年y年m日(a)~20xx年y年m日                | (a)   |             |        |         |            |         |
| 申請者                           |                                           |       |             |        |         |            |         |
| 申請書類入力                        | 各画面にて必要事項の入力を実施ください。                      |       |             |        |         |            |         |
|                               | 書類名                                       |       | 補足          | 3.     | 入力状況    |            |         |
| 1.                            | 申請書入力                                     | 〔詳細へ〕 | 留学申請書を入力しま  | す。     | 不足      |            |         |
| 2.                            | 誓約書入力                                     | [詳細へ] | 留学時の誓約を入力し: | ます。    | 充足      |            |         |
| 書類アップロード                      | 申請に必要な書類をアップロードしてください。                    |       |             |        |         | •          |         |
|                               | 指導教員推薦書 ※ <mark>必須</mark>                 |       |             |        | 未アップロ   | - F        |         |
| 5.                            | 在籍証明書 ※必須                                 |       |             | アップロード | ) 未アップロ | - F        |         |
|                               | 学業成績証明書 ※ <mark>必須</mark>                 |       |             | アップロード | 未アップロ   | -ド         |         |
|                               | 現在履修中の授業科目が分かる書類 ※必須<br>※休学中の場合、休学理由記載の書類 |       |             | アップロード | ) 未アップロ | - <b>ド</b> |         |
|                               | ボランティア参加経験のある人は証明書の写し                     |       |             | アップロード | ) 未アップロ | -F         |         |
| 任意ファイルアップロード                  | アップロードファイル概要                              |       | アップロード      |        |         |            |         |
|                               | 6                                         |       |             |        |         |            |         |
| 戻る                            | 大学へ提出                                     |       |             |        |         |            |         |

7. 辞退

大学へ提出後に辞退される場合はこちらから処理を進めてください。 一度辞退すると、辞退の取り消しはできませんのでご了承願います。 ※大学への提出が完了した後に表示されます ※辞退を希望する場合は、システムでお知らせいただくとともに、留学生課宛てメールにてご一報(辞退理由含む)ください。

辞退する

7.

## (1)申請書を作成し、大学へ提出する

申請書の作成画面です。 下記記入例を参考に、各項目の入力と、書類のアップロードを行ってください。

### ボタン説明(申請書入力画面の下部に設置)

- 「一時保存」ボタン
   一時的に入力内容を保存します。
   画面をスクロールしても常に右上にボタンがありますので、入力途中でも定期的に保存していただくことを推奨いたします。
- ②「内容チェック」ボタン
   入力内容のエラーチェックを行います。
   エラーがある場合、エラー内容が表示されますので表示を確認し、指摘箇所の修正をお願いいたします。
   ※このボタンに一時保存機能はございませんのでご注意ください。
- ③ 「登録」ボタン
   エラーチェックを行い、エラーがなければ、申請書の登録を行います。
   ※このボタンを押下しても申請書内容は大学へ提出されませんのでご注意ください
   エラーがすべて解消されなければ、大学担当者から財団への応募ができませんのでご注意ください。

| 戻る | 0 一時保存 | 2 内容チェック | <b>③</b> 登録 |
|----|--------|----------|-------------|
|    |        |          |             |

## 【記入例】

| <ul> <li>(S) JDF</li> <li>(S) JDF</li></ul> | リーム財回申請管理<br>                                                                                                    | 様 ログアウト                     |
|----------------------------------------------------------------------------------------------------|----------------------------------------------------------------------------------------------------|-----------------------------|
| 申請書入力                                                                                                    |                                                                                                    |                             |
| 選択中の応募                                                                                                    | 留学20xx年度○回目                                                                                                    |                             |
| お名前                                                                                                    | 業務 太郎                                                                                                    |                             |
| お名前(カナ)                                                                                                    | <b>ギョウム</b> タロウ                                                                                                  |                             |
| 生年月日(年齡)                                                                                                    | 2005 🗸 年 1 🗸 月 1 🗸 日 (満19歳)                                                                                      | 確認                          |
|                                                                                                    | 申請時点で35歳以下 ※苗字(ミドルネーム)名前の順に記入                                                                                    |                             |
| お名前英語表記                                                                                                    | GYOUMU TARO<br>SYOUMU TARO<br>W大文字表記                                                                             | 一時保存します。よろしいですか?            |
| 現住所(居所)                                                                                                    | 675 - 0063 ※パスポートと同様の表記                                                                                          | はい いいえ                      |
|                                                                                                    | 兵庫県加古川市加古川町平野125-1                                                                                               |                             |
| 電話番号                                                                                                    | 000-0000-0000 携带電話番号                                                                                             |                             |
| メールアドレス                                                                                                    |                                                                                                    |                             |
| 顏写真                                                                                                    | アップロード 削除                                                                                                    |                             |
|                                                                                                    | <ul> <li>※形式はjpgまたはpngのみ</li> <li>※データサイズは10MBまで</li> <li>※カラー写真であること</li> <li>※6カ月以内に撮影したもの</li> <li></li></ul> |                             |
| 学歴・職歴                                                                                                    | 学歴・職歴をご記入ください。<br>※学歴は高等学校以上、職歴はアルバイトを除く                                                                         |                             |
|                                                                                                    | 年月     学歴職歴       2020 、年4、月     業務高校 普通科 卒業       行追加     (行追加)                                                 | NUD\$                       |
| 在籍大学名                                                                                                    | システナ大阪大学                                                                                                    |                             |
| 学年                                                                                                    | 3 ✔ 年 ※留学開始日時点                                                                                                   |                             |
| 学部                                                                                                    | 経済学部 経済学科 ※学生証の記載と一致していること                                                                                       |                             |
| 指導教員名                                                                                                    | 2 2 2 2 2 2 2 2 2 2 2 2 2 2 2 2 2 2 2                                                                            | ※推薦書の作成を依頼した教員情報を<br>記載すること |
| 大学所在地                                                                                                    | 000 - 0000                                                                                                    |                             |
|                                                                                                    |                                                                                                    |                             |

※大学所在地 〒183-8534 東京都府中市朝日町3-11-1

| 業予定時期                                         | <ul><li>留学することで卒業予定時期を</li><li>※延長の場合、延長期間を記入して</li></ul>                                                                                        | 2延長<br>ください 6 か月                                                                                             |                                                                 |                                           |              |             |       |
|-----------------------------------------------|----------------------------------------------------------------------------------------------------|----------------------------------------------------------------------------------------------------|-----------------------------------------------------------------|-------------------------------------------|--------------|-------------|-------|
| 外経験及び留学経験<br><mark>任意</mark>                  | アメリカ・旅行・2045.8.1-8.10<br>アメリカ・留学(○○大学)・2045                                                                                                    | 5.815-8.20                                                                                                   |                                                                 |                                           |              |             |       |
|                                               | 海外経験及び留学経験があれば国名                                                                                                    | ・目的・期間を記載してくださ                                                                                               | EU1.                                                            |                                           |              |             |       |
| の奨学金有無                                        | (例)アメリカ・旅行・2015.8<br>併願中または決定済みの留学に関す                                                                                                    | 8.10、アメリカ・留学(○○カ<br>る奨学金が存在する場合、 <i>その</i>                                                                   | (学) ・2014.8.15-8.2)<br>)名称・予定額を記入し                              | 0<br>てください。                               |              |             |       |
|                                               | ○ なし ● あり                                                                                                    |                                                                                                    |                                                                 |                                           |              |             |       |
|                                               | ※ありの場合、以下を記入してくだ<br>名称                                                                                                    | さい。<br>受給額 月額                                                                                                | ※ <del>任意</del>                                                 | 決定時期                                      | 形式           |             |       |
|                                               | ○○海外留学支援制度                                                                                                    | 2000000 円 (月暮                                                                                                | 額: 20000 円)                                                     | 2025/12/01                                | 貸与           | ▶ 削除        | )     |
|                                               | □□大学留学支援金                                                                                                    | 70000 円 (月餐                                                                                                  | 額: 70000 円)                                                     | 2025/10/01                                | 給付           | ✓ 削除        | )     |
|                                               | 行追加                                                                                                    |                                                                                                    |                                                                 |                                           |              |             |       |
|                                               | ※日付が明確でない場合は、該当月                                                                                                    | の1日を選択してください                                                                                                 |                                                                 |                                           |              |             |       |
| 学能力申請                                         | 語学力に関する証明書をご提出して                                                                                                    | こください。                                                                                                    |                                                                 |                                           |              |             |       |
|                                               | ※スクリーンショットや受検日の部<br>※TOEFL(はMy Best Scoresの提出<br>※資格取得時期に対する制限はごさ<br>※ヨーロッパ言語の資格証明書及て<br>その言語における「使用言語に影<br>※ヨーロッパ言語を選択の場合のみ<br>※言語以外の資格は記載しないでく | 2載がないものは認められませ、<br>は可とします<br>どいませんが、氏名・取得日・<br>SHP等にCEFRの記載がない場<br>むる専門家の証明書」を添付<br>タCEFRレベルをご入力ください<br>ください | ん<br>スコアがはっきり確認で<br>合、またその他の言語を<br>ください(HPより所定様<br><sup>、</sup> | ききるものを添付してくた<br>3選択した場合は、<br>1式をダウンロードくださ | ざさい<br>;い)   |             |       |
| 語学資格                                          |                                                                                                    | 資格名・テスト名                                                                                                    | 石称                                                              |                                           | 受検           | B           |       |
| 英語 ~                                          | ) (                                                                                                    | ) IELTS                                                                                                    | ~                                                               |                                           | 20           | 24/01/01    | 1     |
| アップロードファイ                                     | レ:(語学力証明書)語学資格証明書(タ                                                                                                    | 克語).pdf 削除                                                                                                   |                                                                 |                                           |              |             |       |
| 韓国語                                           | (                                                                                                    | ) TOPIK韓国語制                                                                                                  | 能力試験 🖌 🖌                                                        |                                           | 20           | 24/02/01    | 5     |
| アップロードファイル                                    | レ:(語学力証明書)語学資格証明書(東                                                                                                    | 韋国語).pdf 削除                                                                                                  |                                                                 |                                           |              |             |       |
| 中国語                                           | (                                                                                                    | ) HSK(漢語水平                                                                                                   | 考試) 🖌                                                           |                                           | 20           | 24/03/01    | 1     |
| アップロードファイ                                     | レ:(語学力証明書)語学資格証明書(ロ                                                                                                    | P国語).pdf 削除                                                                                                  |                                                                 |                                           |              |             |       |
| ∃-□ッパ <b>~</b>                                | (                                                                                                    | ) DALFフランス                                                                                                   | 語検定 🖌                                                           |                                           | 20           | 24/04/01    | 5     |
| アップロードファイ                                     | レ:(語学力証明書)語学資格証明書(こ                                                                                                    | フランス語).pdf 削除                                                                                                |                                                                 |                                           |              |             |       |
| その他・                                          | (ロシア語                                                                                                    | )                                                                                                    | ~                                                               | ロシア語能力検定試験                                | 20           | 24/05/01    |       |
| アップロードファイ)<br>※データサイズは10<br>「レベル(級)」<br>「占」記書 | レ: (語学力証明書)語学資格証明書(C<br>MBまで<br>記載がない語学資格・・・L<br>ながない語学資格・・・L                                                                                    | ⊐シア語).pdf 削除<br>                                                                                             |                                                                 | ください。                                     |              |             |       |
|                                               |                                                                                                    |                                                                                                    |                                                                 | /                                         |              |             |       |
| 得年月                                           | レベル (級) 点                                                                                                    | CEFR表記の有無                                                                                                    |                                                                 | CEFRレベル 語学力                               | を証明する書類のアップロ | א-נ         |       |
| 2024 🗸 年 2 🗸 月                                | 6.5 点                                                                                                    | ā 📘 証明書に記載 🔵 記載なし                                                                                            | <ul> <li>語学資格HP等に記載</li> </ul>                                  | ~                                         |              | ▼ アップ       | 'o-ŀ  |
| 2024 🗸 年 3 🗸 月                                | 5級 190.0 点                                                                                                    | ā 📘 証明書に記載 🔵 記載なし                                                                                            | <ul> <li>語学資格HP等に記載</li> </ul>                                  | □ 語学<br>■ 専門                              | 力証明書<br>家証明書 | <b>ア</b> ップ | 'o– ۴ |
| 2024 🗸 年 4 🗸 月                                | 5級 180.0 点                                                                                                    | R 📋 証明書に記載 🔵 記載なし                                                                                            | ○ 語学資格HP等に記載                                                    | ~                                         |              | • アップ       | °□−ド  |
| 2024 🗸 年 5 🗸 月                                | C1 90.0 #                                                                                                    | R 🖌 証明書に記載 🔵 記載なし                                                                                            | <ul> <li>語学資格HP等に記載</li> </ul>                                  | ~                                         |              | ▼ アップ       | 'o– ۴ |
| 2024 💙 年 6 💙 月                                | 4級 9999                                                                                                    | ┓ 証明書に記載 ○ 記載なし                                                                                              | ○ 語学資格HP等(C記載)                                                  | A2<br>B1<br>B2<br>C1                      |              | • アップ       | '0— F |
|                                               | 「語学資格証明書<br>「専門家証明書」                                                                                                    | <ul> <li>・・・全員必須</li> <li>・・・① 語学資格:</li> </ul>                                                              | 「その他」を選択                                                        | <br>                                      |              |             |       |

| 第一希望 | 留学プログラム名                                                                                                    | 大学間交換留学                           |                                                                                  |  |  |  |
|------|----------------------------------------------------------------------------------------------------|-----------------------------------|----------------------------------------------------------------------------------|--|--|--|
|      | 留学先大学                                                                                                    |                                   | 大学 ※漢字・カタカナでご入力ください(英字不可)                                                        |  |  |  |
|      | 留学先大学 学部                                                                                                    | 経済学部                              | ※学部未決定の場合は下記を記載ください。                                                             |  |  |  |
|      |                                                                                                    | ※学部または学習したい分野を簡潔に記載してください。        |                                                                                  |  |  |  |
|      |                                                                                                    | 経済や経営、マーケティングやマネジメント、データ分析。       |                                                                                  |  |  |  |
|      |                                                                                                    | ※1セメスター目語学研修、2セメス/<br>載すること。      | ター目専門分野を受講の場合は、支援の対象は2セメスター目の専門分野の受講期間のみとする。該当者はその旨必ず記                           |  |  |  |
|      | 留学先国名                                                                                                    | アメリカ                              | ~                                                                                |  |  |  |
|      | 留学先大学 在籍期間                                                                                                    | ○ 確定  ● 未確定                       |                                                                                  |  |  |  |
|      | 予定期間                                                                                                    | 2024/12/01 🗖 ~ 2025/              | 09/01 📋 ※日付が明確でない場合は、該当月の1日を選択してください                                             |  |  |  |
|      | 未確定理由 留学先の入学許可がおりる時期が先のため                                                                                                    |                                   |                                                                                  |  |  |  |
|      |                                                                                                    |                                   |                                                                                  |  |  |  |
|      |                                                                                                    |                                   |                                                                                  |  |  |  |
|      | 在籍期間中に「語学分野の∂                                                                                                    | みを受講する期間がないこと」を確認                 | しましたか?                                                                           |  |  |  |
|      | ※語学分野に関する受講のみの期間は支援対象外となります<br>※専門分野と並列で受講される場合は在籍期間に含みます<br>※ プログラムタイプ 実 在籍大学の学内選考において派遣・交換留学が確定(在籍大学で学内選考→決定→現地大学受入許可書発行)                  |                                   |                                                                                  |  |  |  |
|      |                                                                                                    |                                   |                                                                                  |  |  |  |
|      |                                                                                                    | <sup>後</sup> 的な受け入れ判断は推薦を受けた留     | 毎子が確定(注輪ハ子で子の過令・ハルビッルビバチ文へにの言わり)<br>学先大学側(在籍大学で学内選考→現地大学選考→現地大学より決定→現地大学受入許可書発行) |  |  |  |
| ×    | ・学内選考の状況                                                                                                    |                                   |                                                                                  |  |  |  |
|      | 313/23.3.4 00/00                                                                                                    |                                   |                                                                                  |  |  |  |
|      | 留学先大学が求める能力、<br>CEFR B1                                                                                                    | <b>錠定スコア等の要件を記載してください</b>         | ☆ *⊄ ※プログラムタイプ:                                                                  |  |  |  |
|      | 授業で使用するメイン言語を                                                                                                    |                                   | 最終的な受入判断は推薦を受けた留学先大学側                                                            |  |  |  |
|      | 英語 ※学内選考の状況:<br>アカデミックカレンダー ※低意 ○当年 ○前年 アップロード 本募集合格済の場合→「正式決定済」<br>追加募集結果待ちの場合→「未決定(2025年1月決定)」<br>当年/前年 ファイル名<br>当年 アカデミックカレンダー2024.pdf ●除 |                                   |                                                                                  |  |  |  |
|      |                                                                                                    |                                   |                                                                                  |  |  |  |
|      |                                                                                                    |                                   |                                                                                  |  |  |  |
|      |                                                                                                    |                                   |                                                                                  |  |  |  |
|      |                                                                                                    |                                   |                                                                                  |  |  |  |
|      | <b>留学先大学での履修予定</b><br>履修予定の科目(※英語表記                                                                                                    | <ul> <li>: 可) 単位数 科目の概</li> </ul> | 要(※日本語表記) 備考欄                                                                    |  |  |  |
|      | Introductory Econometric                                                                                                    | cs 2.5 経済モ                        | デルと計量経済学の役割について学ぶ                                                                |  |  |  |
|      | Finantial Econometrics                                                                                                    | 2.5 金融の                           | 分野において使われている計量経済モ                                                                |  |  |  |
|      | Behavioural Economics                                                                                                    | 2.0 消費者                           | や企業の行動に心理学の応用を用いて 削除 別除                                                          |  |  |  |
|      | Execusion-Running Your                                                                                                    | Own company 2.0 起業家               | の経験に基づく、既存のビジネスアイ                                                                |  |  |  |
|      | 行追加                                                                                                    |                                   |                                                                                  |  |  |  |
| 第二希望 | <ul> <li>なし ○ 第</li> </ul>                                                                                                    | 二希望を入力する。 🛛 💥 第一                  | 回発望け、一律「た」」を選択してください                                                             |  |  |  |
|      | 0 0 -                                                                                                    | ~ ~ ~ ~ ~ ~                       |                                                                                  |  |  |  |

| 留学先を選択した理由   | 1,000文字以内                                                                                              |  |  |  |
|--------------|----------------------------------------------------------------------------------------------------|--|--|--|
|              |                                                                                                    |  |  |  |
|              |                                                                                                    |  |  |  |
|              |                                                                                                    |  |  |  |
|              | ※希望大学が複数ある場合は、すべての大学について記載してください                                                                       |  |  |  |
| 留学先で学びたいことや経 | 1,000文字以内                                                                                              |  |  |  |
| 験したいこと       |                                                                                                    |  |  |  |
|              |                                                                                                    |  |  |  |
|              |                                                                                                    |  |  |  |
|              | ※希望大学が複数あり共通しない場合は、すべての大学について記載してください                                                                  |  |  |  |
|              | ※語学習得を目的とした留学は申請いただけません                                                                                |  |  |  |
| 留学先で学んだことを将来 | 1,000文字以内                                                                                              |  |  |  |
| どのように活かしたいか  |                                                                                                    |  |  |  |
|              |                                                                                                    |  |  |  |
|              |                                                                                                    |  |  |  |
|              | 1 000文字以内                                                                                              |  |  |  |
| 将来の愛         | 1,000,7,%(3)                                                                                           |  |  |  |
|              |                                                                                                    |  |  |  |
|              |                                                                                                    |  |  |  |
|              |                                                                                                    |  |  |  |
| 大学卒業後の進路     | ● 海外に行く予定がある ○ 海外に行く予定はない                                                                              |  |  |  |
|              | 予定があると答えた人は具体的に何をしますか?1,000文字以内                                                                        |  |  |  |
|              |                                                                                                    |  |  |  |
|              |                                                                                                    |  |  |  |
|              |                                                                                                    |  |  |  |
|              |                                                                                                    |  |  |  |
|              | 日ビPRかあれば記載をお願いします。2,000文字以内<br>(文書・イラスト・画像等様式を問いません。別紙を用いても描いません。ただし、使用する用紙はA4サイズとし2枚に収まるように作成してください。) |  |  |  |
|              |                                                                                                    |  |  |  |
|              |                                                                                                    |  |  |  |
|              |                                                                                                    |  |  |  |
|              |                                                                                                    |  |  |  |
|              | アップロードファイル概要                                                                                           |  |  |  |
|              | ※データサイズは10MBまで                                                                                         |  |  |  |
|              |                                                                                                    |  |  |  |
|              |                                                                                                    |  |  |  |
| 戻る           | <ul> <li>一時保存</li> <li>一時保存</li> <li>公内容チェック</li> <li>登録</li> </ul>                                    |  |  |  |
|              |                                                                                                    |  |  |  |
|              |                                                                                                    |  |  |  |
|              | 内谷テエック                                                                                                 |  |  |  |
|              |                                                                                                    |  |  |  |
|              | 内容チェックします。よろしいですか?                                                                                     |  |  |  |
|              | (はい) いいえ                                                                                               |  |  |  |
|              |                                                                                                    |  |  |  |
|              | 完了                                                                                                    |  |  |  |
|              |                                                                                                    |  |  |  |
|              | 現在の入力内容で登録可能です。                                                                                        |  |  |  |
|              |                                                                                                    |  |  |  |
|              |                                                                                                    |  |  |  |

## (2) 誓約書を提出する

誓約を確認する画面です。 誓約内容の確認をお願いいたします。

# 誓約書入力

 チェックボックス クリックし、チェックを入力することで誓約確認とします。
 登録ボタンを押下する

| 「SJJF 業務スーパージャパンドリーム財団申請管<br>GSJJF 支援申込ページ | 理<br>  お知らせ                                                            |                                                                   | 様 ログアウト                                              |
|--------------------------------------------|------------------------------------------------------------------------|-------------------------------------------------------------------|------------------------------------------------------|
| 誓約書入力                                      |                                                                        |                                                                   |                                                      |
|                                            | 公益財団法人<br>業務スーパージャパンドリーム財団 御中                                          |                                                                   |                                                      |
|                                            | 1                                                                      | <b>毛約書</b>                                                        |                                                      |
|                                            | ◆申請に際し、下記事項につき誓約します。                                                   |                                                                   |                                                      |
|                                            | ① 私が、募力団、募力団員、募力団関係企業、<br>下「反社会的勢力」という。)に該当せず、<br>を有しておらず、かつ、将来にわたってもこ | 総会屋又はこれらの関係者その他反社会的勢力(以<br>また、反社会的勢力と社会的に非難されるべき関係<br>れらに該当しないこと。 | L<br>F                                               |
|                                            | <ol> <li>これまでに貴財団の留学奨学生として支援を</li> </ol>                               | 受けていないこと。                                                         |                                                      |
|                                            | ③ 貴財団評議員、役員、選考委員及び事務局等<br>物産及びその関連会社と一切の利害関係を有                         | 材団運営に携わるすべての者、並びに株式会社神戸<br>しません。                                  | ŝ                                                    |
|                                            | ④ 日本国籍を有していること。                                                        |                                                                   |                                                      |
|                                            | (                                                                      | )                                                                 |                                                      |
|                                            | 誓約確認                                                                   | ✓ 上記内容を確認し誓約いたします。                                                |                                                      |
|                                            | 誓約確認日                                                                  | 未確認                                                               |                                                      |
|                                            |                                                                        | 2                                                                 | -                                                    |
|                                            | 戻る                                                                     | 登録                                                                |                                                      |
|                                            |                                                                        |                                                                   | ,                                                    |
|                                            | ▶ 支援事業について ● サイト                                                       | ポリシー ▶ 個人情報保 て<br>-2024 Gyot                                      | nu Super Japan Dream Foundation All Rights Reserved. |
| ②の操作後、右のような<br>登録完了です。                     | 表示に変わっていれば、                                                            | 誓約確認日                                                             | 確認済み(2024/06/14 12:19)                               |
|                                            |                                                                        | 戻る                                                                |                                                      |

◆提出内容に不備があった場合は、留学生課よりメール連絡しますので、留学生課からの連絡 にご留意ください。
(「大学へ提出」後は、留学生課からの指示がない限り、《絶対に》修正しないでください)
◆大学から財団への申請が完了しましたら、完了した旨メールにて連絡します。
◆財団への直接の問い合わせは認められておりませんので、不明点があれば、まずは募集要項 および本マニュアルを参照し、それでも解消しなければ留学生課にメールでお問い合わせくだ さい。

# 支援決定手続き申請書類を作成、提出書類のアップロードを行う【合格した場合の手続き】

# 支援決定手続きに必要な申請書類の入力を行い、提出が必要な書類のアップロードを行います。

選考結果通知書にて内定のご案内後、[支援決定手続き]ボタンをクリックできるようになります。

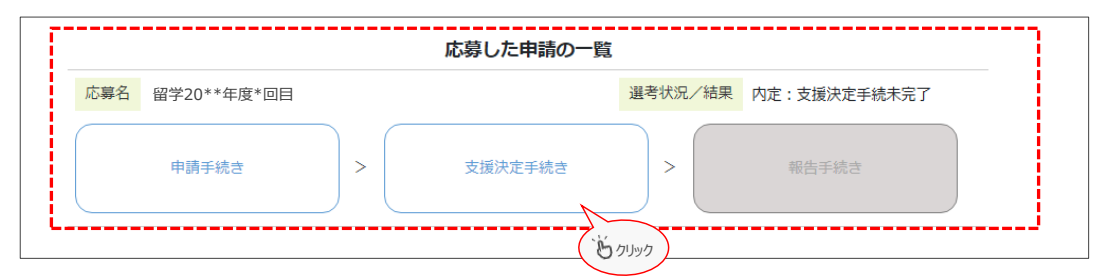

### 支援決定手続き申請画面

### 1.申請書類入力

| (1) | 期間確認書入力 | [詳細へ]をクリックすると入力画面へ移動します。                                                   |
|-----|---------|----------------------------------------------------------------------------|
| (2) | 振込口座入力  | ページ内の注意事項を確認し、記入例を参考に各項目を入力してください。                                         |
| (3) | 入力状況    | (1)期間確認書、(2)振込口座のそれぞれの入力状況を表示します。                                          |
|     |         | 『不足』と表示されている場合は大学へ提出ができませんので、入力画面から入力内容の確認をお<br>願いします。入力が完了すると『充足』と表示されます。 |

### 2.書類アップロード

| (4) | 留学先大学発行の受入通知書     | [アップロード]をクリックし、該当する書類のアップロードを行ってください。        |
|-----|-------------------|----------------------------------------------|
| (5) | 留学先大学のアカデミックカレンダー | 必須提出書類のご準備をお願いいたします。                         |
| (6) | 任意ファイルアップロード      | ファイルの概要を入力し、[アップロード]をクリックし書類のアップロードを行ってください。 |

### 3.登録内容を大学へ提出

| * 1 | 提出 | (1)(2)、(4)~(6)が正しく入力・アップロードできていることを確認した後に行ってください。 |
|-----|----|---------------------------------------------------|
|     |    | 「期間確認書入力」もしくは「振込口座入力」の『詳細へ』をクリックし、ページ下部にある        |
|     |    | 『大学へ提出』を押下してください。                                 |

### 4.辞退登録

| (1) 112 | (7) | 辞退 |
|---------|-----|----|
|---------|-----|----|

内定後に辞退される場合はこちらから登録してください。辞退理由は必須入力です。

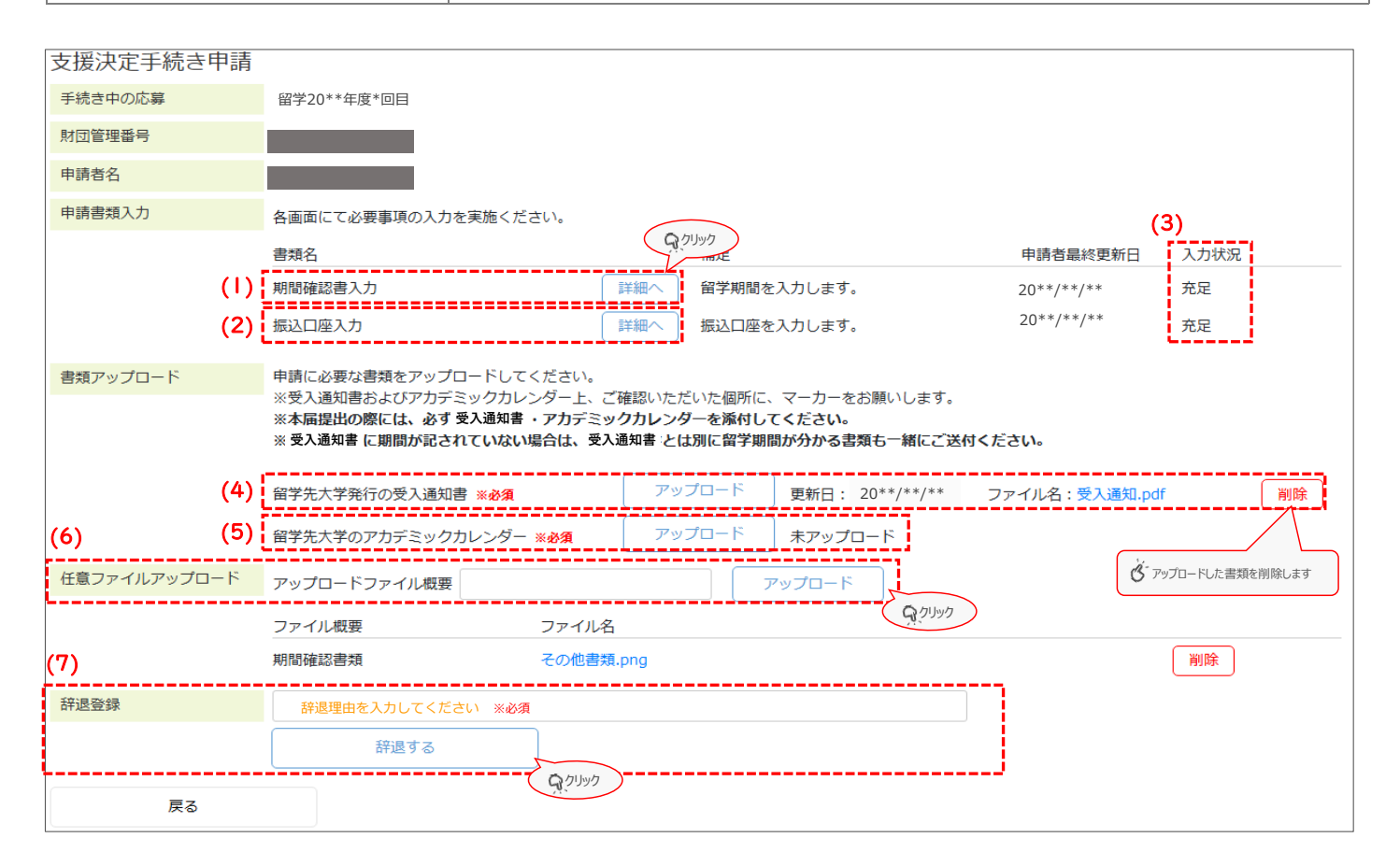

# (Ⅰ)期間確認書の内容を入力する

期間確認書の作成画面です。

ページ内の注意事項を確認し、記入例を参考に各項目を入力してください。 「※任意」と記載のない項目については必須入力項目です。

## 【記入例】

| 期間確認書入力                                                                                                    |                                                                                                    |                                                                                                    | 一時保友                                           |
|----------------------------------------------------------------------------------------------------|----------------------------------------------------------------------------------------------------|----------------------------------------------------------------------------------------------------|------------------------------------------------|
| 選択中の応募                                                                                                    | 留学20**年度*回目                                                                                                    |                                                                                                    |                                                |
| 財団管理番号                                                                                                    | 0*****                                                                                                    |                                                                                                    | 入力内容を保存します                                     |
| 学生氏名                                                                                                    | 業務太郎                                                                                                    |                                                                                                    |                                                |
| 大学担当者                                                                                                    | 財団 花子                                                                                                    |                                                                                                    |                                                |
| 申出日                                                                                                    |                                                                                                    |                                                                                                    |                                                |
| 留学先大学                                                                                                    | ●●●●大学                                                                                                    |                                                                                                    |                                                |
| 留学先大学 学部                                                                                                    | ●●●●●学部                                                                                                    |                                                                                                    |                                                |
|                                                                                                    | ※特定の学部に所属しない場合は、f<br>※申請時から留学目的・学部に変更が<br>(例:学部-マーケティング学部)経営<br>留学目的-環境問題に関係する自<br>※申請時と留学目的・学部に変更がる<br>※申請更新書については、大学より見 | わりに留学目的を入力して下さい。<br><sup>*</sup> 無いかの確認項目となりますので、「交換留学」との記載は不可とな<br>学部/経済学部/教育学部<br>然科学について学ぶ、等)<br>ふる場合は、「申請更新書」の提出が必要です。<br>「団へ問い合わせてください。 | ☆ります。                                          |
| 留学先国                                                                                                    | イギリス                                                                                                    | ~~~                                                                                                    |                                                |
| 1.申請期間                                                                                                    |                                                                                                    |                                                                                                    |                                                |
| プログラム授業開始日                                                                                                    | 20**/**/** ロ<br>のクリック                                                                                                    | て選択                                                                                                    |                                                |
| セメスターテスト最終日                                                                                                    | 20**/**                                                                                                    |                                                                                                    |                                                |
| 奨学金額                                                                                                    | ①一時金         :***,000           ②奨学金月額合計         :*,***,000           ③総額(①+②)         :*,***,000                         |                                                                                                    |                                                |
|                                                                                                    | ※留学先国、プログラム授業開始日                                                                                                    | 最終セメスターテスト最終日を入力すると計算結果を表示します。                                                                                                    |                                                |
| 証明書発行希望通貨 ※任意                                                                                                    | イギリスポンド (GBP)                                                                                                    | ▶                                                                                                    |                                                |
|                                                                                                    | ※証明書の本文は英文です。<br>※ご指定の通貨にて支給額記載のあ                                                                                         | る奨学金支給証明書の発行が必要となる場合に希望通貨を入力してく                                                                                                    | ださい。                                           |
| 2 留音事項                                                                                                    | ※円又は\$での奨学金支給証明書は                                                                                                    | 旨定不要です。                                                                                                    |                                                |
| <ul> <li>※弊財団ルールに基づく認</li> <li>※支援限度月数は12ヶ月と</li> <li>※ブログラム受講者参加必</li> <li>専門科目を受講する場合</li> <li>3.財団発行書類</li> </ul> | 定対象となる期間をお申し出いただき、<br>なります。滞在日数が15日未満になる場<br>須の授業開始前オリエンテーションのあ<br>は、授業開始前オリエンテーション期間                                     | 事務局において証拠書類と総合的に判断し支給対象期間を決定します。<br>合、当該月の支援金は支給いたしません。<br>3場合や、1セメスター目語学研修2セメスター目が<br>語学研修のみのセメスター期間は申請対象外となります。                            | ,                                              |
| 本届提出後、弊財団より下<br>発行をお急ぎの場合は、い<br>①決定通知書<br>②奨学金支給証明書(日本<br>③奨学金支給証明書(英文                                               | 記書類を送付いたします。<br>つ必要かを事務局へご連絡ください。<br>語・円)<br>・ \$ 建)                                                                      | <i>.</i> て選択                                                                                                    |                                                |
| お急ぎの場合のご希望日<br>※ <del>任意</del>                                                                                       |                                                                                                    |                                                                                                    |                                                |
| 4.事務局への連終事                                                                                                    |                                                                                                    | L 旧化 / ごさい。                                                                                                    |                                                |
| その他連絡事項※任意                                                                                                    |                                                                                                    | - 広ブ記入ください.                                                                                                    |                                                |
|                                                                                                    | 受入通知書に期間の記載がなかったので                                                                                                    | - ノーレン、、ハーー × · · · · · · · · · · · · · · · · · ·                                                                                            |                                                |
|                                                                                                    |                                                                                                    | クリック<br>提出はて<br>エラーか                                                                                                    | ?時に未修正のエラーがある場合は<br>*きません<br>*表示されますので修正してください |
| 戻る                                                                                                    |                                                                                                    | 内容チェック         大学へ提出                                                                                                    |                                                |
|                                                                                                    | 入力内容のエラーチェック?<br>エラーが表示された場合は                                                                                             | <ul> <li>行います</li> <li>下記表示が出れば大学へ提出が可能です</li> <li>完了</li> <li>現在の入力内容で登録可能です。</li> <li>閉じる</li> </ul>                                       |                                                |

# (2) 振込口座の入力をする

振込口座の入力画面です。

すべて必須入力項目です。 ページ内の注意事項を確認し、記入例を参考に各項目を入力してください。 [一時保存]ボタン、[内容チェック]ボタン、[大学へ提出]ボタンは期間確認書入力と同じ動作です。

## 【記入例】

| 振込口座入力                                                                                                    |                                                                                                    |                                |
|----------------------------------------------------------------------------------------------------|----------------------------------------------------------------------------------------------------|--------------------------------|
| 選択中の応募                                                                                                    | 留学20**年度*回目                                                                                                    |                                |
| 財団管理番号                                                                                                    | 0******                                                                                                    |                                |
| 申請者名                                                                                                    | 業務太郎                                                                                                    |                                |
| 大学担当者                                                                                                    | 財団 花子                                                                                                    |                                |
| 申出日                                                                                                    |                                                                                                    |                                |
| 振込口座を登録ください。<br>※1 預金通帳名義と相違の<br>※2 支店コード・通帳種<br>※3 口座情報の記載説り<br>※4 ゆうちょ銀行の場合                                                                                                    | のないようにお願いします。<br>目・口座番号・口座名義人を必ず記入してください。<br>がない様、ご確認の上ご記入ください。<br>:7桁に足りなければ、前に「0」を付けた番号をご記入ください。<br>てください。                                                                                                    | 生本人の名義でない場合、<br>の続柄(父、母など)を記入し |
| 振込口座について                                                                                                    | <ul> <li>● 奨学生本人の振込口座</li> <li>● 奨学生の家族口座 (続柄: 続柄を入力))</li> </ul>                                                                                                    |                                |
| 金融機関選択                                                                                                    | 選択 0009:三井住友 / 005:春日部 クリア                                                                                                    |                                |
| ·                                                                                                    |                                                                                                    |                                |
|                                                                                                    |                                                                                                    |                                |
|                                                                                                    |                                                                                                    |                                |
| 山座石義人(カナ)                                                                                                    |                                                                                                    |                                |
| 戻る                                                                                                    | 一時保存     内容チェック     大学へ                                                                                                    | 提出                             |
| <ul> <li>金融機関選択</li> <li>金融機関番号</li> <li>金融機関名</li> <li>本支店名</li> <li>本支店名</li> <li>金融機関</li> <li>本支店名</li> <li>金融機関</li> <li>公職機関</li> <li>小支店名</li> <li>金融機関</li> <li>公司:三井住友</li> <li>327</li> <li>328</li> <li>009:三井住友</li> <li>328</li> <li>009:三井住友</li> <li>328</li> <li>009:三井住友</li> <li>328</li> <li>009:三井住友</li> <li>328</li> <li>009:三井住友</li> <li>328</li> <li>009:三井住友</li> <li>328</li> <li>0009:三井住友</li> <li>328</li> <li>009:三井住友</li> <li>329</li> <li>329</li> <l< th=""><th>文店価号         三井         日本         日本     &lt;</th><th></th></l<></ul> | 文店価号         三井         日本         日本     < |                                |
| ③ 2日 10000 · 三共住方<br>金686件中1件 ~ 100件を表示 1                                                                                                    | 022:小山<br>026:坦麻                                                                                                    |                                |

# その他

## (1) エラー内容を表示する

お使いのパソコンのポップアップのブロックの解除をお願いいたします。 ポップアップを許可いただくことで、申請書入力などのエラー表示が可能になります。

## <u>ポップアップがブロックされましたと表示されたら</u>

① 🔯 をクリックします。

② 「ポップアップとリダイレクトを常に許可する」を選択し、完了してください。

| -                        |                                        |       |               | 1                                  |
|--------------------------|----------------------------------------|-------|---------------|------------------------------------|
| ← → C 😋 entry.kobebussan | .or.jp/AppDetail.php?shinsei_head_id=3 |       |               | 🖾 🌣 🐨 🌹                            |
| 業務スーパージャパンドリ<br>GSJDF    | Jーム財団申請管理 お知らせ                         |       | 2             | ポップアップがブロックされました: ×                |
| 申請書作成                    |                                        |       |               | blob:http://45e3-8386-029864bca961 |
| 募集名                      | 留学支援事業                                 |       |               |                                    |
| 募集期間                     | 第一回 2024年1月4日(木)~2024年1月2              | 5日(木) |               |                                    |
| 申請者                      | 業務 太郎(000@kobebussan.or.jp)            |       |               |                                    |
| 申請書類入力                   | 各画面にて必要事項の入力を実施ください。                   |       |               | L                                  |
|                          | 書類名                                    |       | 補足            | 入力状況                               |
|                          | 申請書入力                                  | 詳細へ   | 留学申請書を入力します。  | 充足                                 |
|                          | 誓約書入力                                  | 詳細へ   | 留学時の誓約を入力します。 | 充足                                 |
| 書類アップロード                 | 申請に必要な書類をアップロードしてください                  | 0     |               |                                    |
|                          | 指導教員推薦書 ※必須                            |       | 未アップロード       |                                    |

### <u>エラー表示画面</u>

① たとえば現住所の後ろ4桁の入力を行わずに、「内容チェック」を行います。

② 下図のようなエラー画面が表示されます。 画面のブラウザ左上あたりに別画面で表示されます。

| 業務スーパージャパン<br>GSJDF | FU- <b>ム財団申請管理</b><br>  お知らせ                   | GSJD財団大学 様 ログアウト                                     |
|---------------------|------------------------------------------------|------------------------------------------------------|
| 申請書入力               |                                                | 1+47-5                                               |
| 選択中の応募              | 留学支援事業                                         | ⑦ blob:http:// /b09727b6-b02c-41e7-95bc-1ff534 — □ × |
| お名前                 | 業務 太郎                                          | ▲ 保護されていない通信 blob:http:// i09727b6-b02c-41e7-9       |
| お名前(カナ)             | ギョウム タロウ                                       |                                                      |
| 生年月日(年齢)            | 2005 🗸 年 1 🖌 月 1 🖌 日 (満19歳)                    | 人力エラー                                                |
|                     | 申請時点で35歳以下                                     | 現住所(居所)の郵便番号後は必ず指定してください。                            |
| お名前英語表記             | GYOUMU TARO                                    |                                                      |
| 現住所(居所)             | 675 - 1 1                                      |                                                      |
|                     | 兵庫県加古川市加古川町平野125-1                             |                                                      |
| 電話番号                | 079-457-5075 携帯電話番号                            |                                                      |
| メールアドレス             | m.okada@kobebussan.co.jp                       |                                                      |
| 顏写真                 | アップロード 削除                                      |                                                      |
|                     | ※データサイズは10MBまで<br>※カラー写真であること<br>※6カ月以内に撮影したもの |                                                      |
|                     | GSJDF                                          |                                                      |